## **EWARS: Practical aspects of risk mapping**

### 1. Data structure and contents

The current EWARS model, allows two different approaches of risk mapping; i) *MODEL* 1: using records derived from aggregated spatial units e.g. disease cases and alarm indicators data aggregated at district, sub-district, village, neighborhood or household levels and, ii) *MODEL* 2: using geo-tagged disease cases (point) data. This case reporting includes the longitude and latitude coordinates of where the unit of analysis is being reported within a defined area, e.g. hospital, laboratories, households, schools...etc.

The risk mapping analysis will require historical data to provide users with an overview of "hotspot" patterns over time. This will show how some 'hotspots' have changed in past weeks (or years) within a defined area, which will guide future vector control plans. Dataset uploaded for risk mapping (tab) should contain historical information including information on most recent disease and alarm indicators. The longer the historical period the better but it is recommended to have at least 4 weeks of most recent disease and alarm indicator records (i.e. data from current week + previous weeks).

Please note that, for *MODEL 1*, only one level of data is accepted. For instance, you may process data at district level or village level but not both at the same time.

Below are some examples of data structures for each MODEL:

Figure 1a, example of data for **MODEL 1** – using data aggregated at district level. (NB. 'District' here represents the ID of the smallest geographical unit; this will be useful for comparing spatial units (districts) with each other by the central level).

| year | district | population | week | weekly_hospitalised_cases | rhdailymean | rainsum | meantemperature       |
|------|----------|------------|------|---------------------------|-------------|---------|-----------------------|
| 2008 | 1        | 1141000    | 44   | 0                         | 67.065714   | 0       | 18.6814285714286008   |
| 2008 | 1        | 1141000    | 45   | 0                         | 31.841429   | 0       | 20.5735714285714018   |
| 2008 | 1        | 1141000    | 46   | 0                         | 30.802857   | 0       | 22.39999999999999986  |
| 2008 | 1        | 1141000    | 47   | 0                         | 25.982857   | 0       | 15.8285714285714008   |
| 2008 | 1        | 1141000    | 48   | 0                         | 42.721429   | 0       | 20.814285714285699    |
| 2008 | 1        | 1141000    | 49   | 0                         | 39.172857   | 0       | 16.0407142857143015   |
| 2008 | 1        | 1141000    | 50   | 0                         | 34.857143   | 0       | 17.092857142857099    |
| 2008 | 1        | 1141000    | 51   | 0                         | 44.661429   | 0       | 18.6714285714285992   |
| 2008 | 1        | 1141000    | 52   | 0                         | 47.072857   | 0       | 16.2571428571428989   |
| 2009 | 1        | 1138000    | 1    | 0                         | 50.206667   | 0       | 18.5214285714286007   |
| 2009 | 1        | 1138000    | 2    | 0                         | 53.922857   | 0       | 14.349999999999999996 |
| 2009 | 1        | 1138000    | 3    | 0                         | 55.5        | 0       | 19.8071428571428996   |
| 2009 | 1        | 1138000    | 4    | 0                         | 49.714286   | 0       | 16.9928571428571011   |
| 2009 | 1        | 1138000    | 5    | 2                         | 63          | 0       | 17.9285714285713986   |
| 2009 | 1        | 1138000    | 6    | 1                         | 52          | 0       | 21.600000000000014    |
| 2009 | 1        | 1138000    | 7    | 0                         | 47          | 0       | 19.2071428571429017   |
| 2009 | 1        | 1138000    | 8    | 0                         | 75.637143   | 0       | 21.5785714285714008   |
| 2009 | 1        | 1138000    | 9    | 0                         | 42.612857   | 0       | 19.7928571428570983   |
| 2009 | 1        | 1138000    | 10   | 2                         | 56.751667   | 0       | 18.19999999999999993  |

Figure 1b, example of data for **MODEL 1**– using data aggregated at smaller spatial unit, e.g. village level within a defined area. (NB. 'Village' here represents the ID of the smallest geographical unit, this will be useful for comparing spatial units (villages) with each other by the 'District' level).

|     | year | district | village | population | week | weekly_hospitalised_cases | rhdailymean | rainsum | meantemperature |
|-----|------|----------|---------|------------|------|---------------------------|-------------|---------|-----------------|
| 298 | 2013 | 1        | 1       | 1124000    | 38   | 7                         | 88.9        | 250     | 23.8            |
| 299 | 2013 | 1        | 1       | 1124000    | 39   | 18                        | 64.1        | 3       | 26.9            |
| 300 | 2013 | 1        | 1       | 1124000    | 40   | 20                        | 72.7        | 63      | 26.8            |
| 301 | 2013 | 1        | 1       | 1124000    | 41   | 31                        | 58.6        | 0       | 23.7            |
| 302 | 2013 | 1        | 1       | 1124000    | 42   | 21                        | 81.7        | 30      | 22.9            |
| 303 | 2013 | 1        | 1       | 1124000    | 43   | 12                        | 67.7        | 1.2     | 20.5            |
| 304 | 2013 | 1        | 1       | 1124000    | 44   | 12                        | 70.1        | 0       | 24.2            |
| 305 | 2013 | 1        | 1       | 1124000    | 45   | 14                        | 68.2        | 52.8    | 19.3            |
| 306 | 2013 | 1        | 1       | 1124000    | 46   | 4                         |             |         |                 |
| 307 | 2013 | 1        | 1       | 1124000    | 47   | 3                         | 86          | 6.4     | 7.5             |
| 308 | 2013 | 1        | 1       | 1124000    | 48   | 4                         | 70.6        | 11.4    | 10.7            |
| 309 | 2013 | 1        | 1       | 1124000    | 49   | 2                         | 60.7        | 0       | 18.9            |
| 310 | 2013 | 1        | 1       | 1124000    | 50   | 1                         | 72.7        | 0       | 11.5            |
| 311 | 2013 | 1        | 1       | 1124000    | 51   | 0                         | 55.4        | 0       | 17.5            |
| 312 | 2013 | 1        | 1       | 1124000    | 52   | 0                         | 72          | 31.4    | 12.3            |
| 313 | 2008 | 1        | 2       | 125000     | 1    | 0                         | 34.5        | 0       | 14.6            |
| 314 | 2008 | 1        | 2       | 125000     | 2    | 0                         | 43.7        | 0       | 19.9            |
| 315 | 2008 | 1        | 2       | 125000     | 3    | 0                         | 76.1        | 0       | 11.3            |
| 316 | 2008 | 1        | 2       | 125000     | 4    | 0                         | 73.6        | 0       | 14              |
| 317 | 2008 | 1        | 2       | 125000     | 5    | 0                         | 46.1        | 0       | 18              |
| 318 | 2008 | 1        | 2       | 125000     | 6    | 0                         | 35.1        | 0       | 23              |
| 319 | 2008 | 1        | 2       | 125000     | 7    | 0                         | 54.7        | 0       | 22.8            |
| 320 | 2008 | 1        | 2       | 125000     | 8    | 0                         | 52.4        | 0       | 23.3            |
| 321 | 2008 | 1        | 2       | 125000     | 9    | 0                         | 47.3        | 0       | 21.5            |
| 322 | 2008 | 1        | 2       | 125000     | 10   | 0                         | 38          | 0       | 18.7            |
| 323 | 2008 | 1        | 2       | 125000     | 11   | 0                         | 37.4        | 0       | 23.9            |

Figure 2a, example of point data for **MODEL 2** – using point data. The 'X' and 'Y' columns represents the longitude and latitude coordinates of data source points. In this figure, we present example of geo-tagged data from household level within a defined geographical area (e.g. district or region).

|    | district | year | х         | У        | week | rainsum | mintemperature      | meantemperature     | maxtemperature       |
|----|----------|------|-----------|----------|------|---------|---------------------|---------------------|----------------------|
| 49 | 15       | 2020 | -104.5209 | 24.08692 | 1    | 34.4    | 13.3999996185302734 | 22                  | 30.6000038146972656  |
| 50 | 15       | 2020 | -104.5182 | 23.29564 | 1    | 39.6    | 15.1999998092651367 | 22.7000007629394531 | 30.20000076293945313 |
| 51 | 15       | 2020 | -104.3942 | 25.24401 | 1    | 14.7    | 18.3999996185302734 | 27.8999996185302734 | 37.40000152587890625 |
| 52 | 15       | 2020 | -104.3085 | 23,12993 | 1    | 41.2    | 15.1999998092651367 | 23.2000007629394531 | 31.20000076293945313 |
| 53 | 15       | 2020 | -104.2981 | 24.94559 | 1    | 20.9    | 15.8999996185302734 | 25.2999992370605469 | 34.70000076293945313 |
| 54 | 15       | 2020 | -104.203  | 22.83854 | 1    | 47.3    | 16.7000007629394531 | 24.2999992370605469 | 32                   |
| 55 | 15       | 2020 | -104.1694 | 25,21993 | 1    | 14.7    | 18.3999996185302734 | 27.8999996185302734 | 37.40000152587890625 |
| 56 | 15       | 2020 | -104.0696 | 24.44785 | 1    | 27.3    | 14.8000001907348633 | 23.5                | 32.20000076293945313 |
| 57 | 15       | 2020 | -104.0424 | 25.14582 | 1    | 14.7    | 18.3999996185302734 | 27.8999996185302734 | 37.40000152587890625 |
| 58 | 15       | 2020 | -104.0026 | 26.7514  | 1    | 11.9    | 19.7000007629394531 | 29                  | 38.40000152587890625 |
| 59 | 15       | 2020 | -103.9881 | 24.35829 | 1    | 25.3    | 13.8000001907348633 | 23                  | 32.20000076293945313 |
| 60 | 15       | 2020 | -103.8797 | 26.1749  | 1    | 8.1     | 19.7000007629394531 | 29                  | 38.29999923706054688 |
| 61 | 15       | 2020 | -103.4844 | 25.34185 | 1    | 9.4     | 18.8999996185302734 | 27.7000007629394531 | 36.59999847412109375 |
| 62 | 15       | 2020 | -103.3445 | 26.28322 | 1    | 7.9     | 19.5                | 28.600003814697266  | 37.79999923706054688 |
| 63 | 15       | 2020 | -103.0263 | 24.50444 | 1    | 14.4    | 17.7999992370605469 | 26.7999992370605469 | 35.90000152587890625 |
| 64 | 15       | 2020 | -102.9134 | 24.56134 | 1    | 12.4    | 17.7000007629394531 | 26.600003814697266  | 35.59999847412109375 |
| 65 | 15       | 2020 | -102.5786 | 24.62329 | 1    | 12.4    | 17.7000007629394531 | 26.600003814697266  | 35.59999847412109375 |
| 66 | 15       | 2020 | -102.4931 | 24.47041 | 1    | 15.9    | 15                  | 24.7999992370605469 | 34.59999847412109375 |
| 67 | 15       | 2020 | -107.131  | 25.49996 | 2    | 115     | 22.7000007629394531 | 28.2999992370605469 | 34                   |
| 68 | 15       | 2020 | -106.9731 | 25.07157 | 2    | 129.8   | 17.5                | 22.8999996185302734 | 28.39999961853027344 |
| 69 | 15       | 2020 | -106.9435 | 25.42512 | 2    | 129.8   | 17.5                | 22.8999996185302734 | 28.39999961853027344 |
| 70 | 15       | 2020 | -106.7223 | 25.18269 | 2    | 129.8   | 17.5                | 22.8999996185302734 | 28.39999961853027344 |
| 71 | 15       | 2020 | -106.6578 | 25.49998 | 2    | 129.8   | 17.5                | 22.8999996185302734 | 28.39999961853027344 |
| 72 | 15       | 2020 | -106.5509 | 24.60299 | 2    | 99.3    | 22.5                | 27.600003814697266  | 32.79999923706054688 |
| 73 | 15       | 2020 | -106.4897 | 24.73073 | 2    | 104.5   | 17.7999992370605469 | 23.2000007629394531 | 28.70000076293945313 |
| 74 | 15       | 2020 | -106.4896 | 25.52074 | 2    | 128.4   | 11.6999998092651367 | 18.1000003814697266 | 24.6000038146972656  |
| 75 | 15       | 2020 | -106.4686 | 24.65816 | 2    | 104.5   | 17.7999992370605469 | 23.2000007629394531 | 28.70000076293945313 |
| 76 | 15       | 2020 | -106.4049 | 25.14413 | 2    | 104.8   | 11.5                | 17.600003814697266  | 23.70000076293945313 |
| 77 | 15       | 2020 | -106.3989 | 25.27381 | 2    | 104.8   | 11.5                | 17.600003814697266  | 23.70000076293945313 |
| 78 | 15       | 2020 | -106.2937 | 25.85201 | 2    | 128.4   | 11.6999998092651367 | 18.1000003814697266 | 24.6000038146972656  |
| 79 | 15       | 2020 | -106.2876 | 24.47268 | 2    | 110.7   | 17.7999992370605469 | 22.7999992370605469 | 27.89999961853027344 |
| 80 | 15       | 2020 | -106.2843 | 25.26222 | 2    | 104.8   | 11.5                | 17.600003814697266  | 23.70000076293945313 |

Figure 2b, example of point data for **MODEL 2** – using point data. The 'X' and 'Y' columns represents the longitude and latitude coordinates of data source points. In this figure, we present example of geo-tagged data from local Hospital-level (where cases are reported from) within a defined geographical area (e.g. district or region).

|    | district | year | х         | У        | week | rainsum | mintemperature | meantemperature | maxtemperature |
|----|----------|------|-----------|----------|------|---------|----------------|-----------------|----------------|
| 1  | 15       | 2020 | -106.9335 | 24.85958 | 1    | 44.5    | 22.4           | 28.6            | 34.8           |
| 2  | 15       | 2020 | -106.431  | 26.11964 | 1    | 44      | 11.1           | 19.7            | 28.3           |
| З  | 15       | 2020 | -106.4264 | 25.66018 | 1    | 47.3    | 11.4           | 19.5            | 27.6           |
| 4  | 15       | 2020 | -106.3933 | 24.73316 | 1    | 50.8    | 18.2           | 24.8            | 31.4           |
| 5  | 15       | 2020 | -106.2781 | 26.0126  | 1    | 44      | 11.1           | 19.7            | 28.3           |
| 6  | 15       | 2020 | -106.2143 | 25.54838 | 1    | 47.3    | 11.4           | 19.5            | 27.6           |
| 7  | 15       | 2020 | -106.1312 | 26.74512 | 1    | 32.2    | 15.1           | 23.5            | 31.9           |
| 8  | 15       | 2020 | -106.9335 | 24.85958 | 2    | 115     | 22.7           | 28.3            | 34             |
| 9  | 15       | 2020 | -106.431  | 26.11964 | 2    | 129.8   | 17.5           | 22.9            | 28.4           |
| 10 | 15       | 2020 | -106.4264 | 25.66018 | 2    | 129.8   | 17.5           | 22.9            | 28.4           |
| 11 | 15       | 2020 | -106.3933 | 24.73316 | 2    | 129.8   | 17.5           | 22.9            | 28.4           |
| 12 | 15       | 2020 | -106.2781 | 26.0126  | 2    | 129.8   | 17.5           | 22.9            | 28.4           |
| 13 | 15       | 2020 | -106.2143 | 25.54838 | 2    | 99.3    | 22.5           | 27.6            | 32.8           |
| 14 | 15       | 2020 | -106.1312 | 26.74512 | 2    | 104.5   | 17.8           | 23.2            | 28.7           |
| 15 | 15       | 2020 | -106.9335 | 24.85958 | 3    | 284.6   | 22.6           | 27.6            | 32.7           |
| 16 | 15       | 2020 | -106.431  | 26.11964 | 3    | 261.2   | 19.1           | 24.2            | 29.3           |
| 17 | 15       | 2020 | -106.4264 | 25.66018 | 3    | 284.6   | 22.6           | 27.6            | 32.7           |
| 18 | 15       | 2020 | -106.3933 | 24.73316 | 3    | 280.2   | 17.8           | 22.7            | 27.6           |
| 19 | 15       | 2020 | -106.2781 | 26.0126  | 3    | 280.2   | 17.8           | 22.7            | 27.6           |
| 20 | 15       | 2020 | -106.2143 | 25.54838 | 3    | 263.4   | 13.3           | 18.7            | 24.2           |
| 21 | 15       | 2020 | -106.1312 | 26.74512 | 3    | 280.2   | 17.8           | 22.7            | 27.6           |
| 22 | 15       | 2020 | -106.9335 | 24.85958 | 4    | 179.2   | 16.9           | 22.1            | 27.3           |
| 23 | 15       | 2020 | -106.431  | 26.11964 | 4    | 179.2   | 16.9           | 22.1            | 27.3           |
| 24 | 15       | 2020 | -106.4264 | 25.66018 | 4    | 162     | 12             | 17.8            | 23.6           |
| 25 | 15       | 2020 | -106.3933 | 24.73316 | 4    | 179.2   | 16.9           | 22.1            | 27.3           |
| 26 | 15       | 2020 | -106.2781 | 26.0126  | 4    | 260.7   | 17.1           | 21.9            | 26.8           |
| 27 | 15       | 2020 | -106.2143 | 25.54838 | 4    | 231.1   | 17.2           | 22.4            | 27.6           |
| 28 | 15       | 2020 | -106.1312 | 26.74512 | 4    | 183.3   | 10.5           | 16.4            | 22.4           |
| 29 | 15       | 2020 | -106.9335 | 24.85958 | 5    | 45.7    | 19.5           | 26.3            | 33.1           |
| 30 | 15       | 2020 | -106.431  | 26.11964 | 5    | 51.1    | 20             | 26              | 32             |
| 31 | 15       | 2020 | -106.4264 | 25.66018 | 5    | 52.5    | 15.6           | 21.5            | 27.4           |
| 32 | 15       | 2020 | -106.3933 | 24.73316 | 5    | 43.1    | 10.1           | 16.6            | 23.1           |
| 33 | 15       | 2020 | -106.2781 | 26.0126  | 5    | 52.5    | 15.6           | 21.5            | 27.4           |
| 34 | 15       | 2020 | -106.2143 | 25.54838 | 5    | 52.5    | 15.6           | 21.5            | 27.4           |

#### If the hospital names are known, then geocode can be obtained easily from google earth:

*Use Google Earth to look up a place's longitude (east-west position) and latitude (north-south position).* 

- 1. On your computer, open Google Earth.
- 2. On the left, click Search .
- 3. Search for a place. On the right, you'll see a box, or Knowledge Card, with some information about the place.
- 4. In the top left corner of the Knowledge Card, click the Up arrow.
- 5. In the box that appears, you'll see the longitude and latitude.

## 2. Boundary files and merging disease information

Before you could run the Risk mapping analysis under EWARS, users need to have their surveillance data uniquely attached to the spatial boundaries of the administrative unit (e.g. district, villages within districts, or other sub-units). We have provided some links for open-access sources to obtain your local boundary files. You may obtain your boundary files from these links. Below, is an illustration of this process using one of these links:

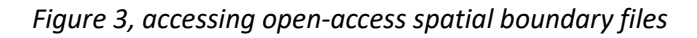

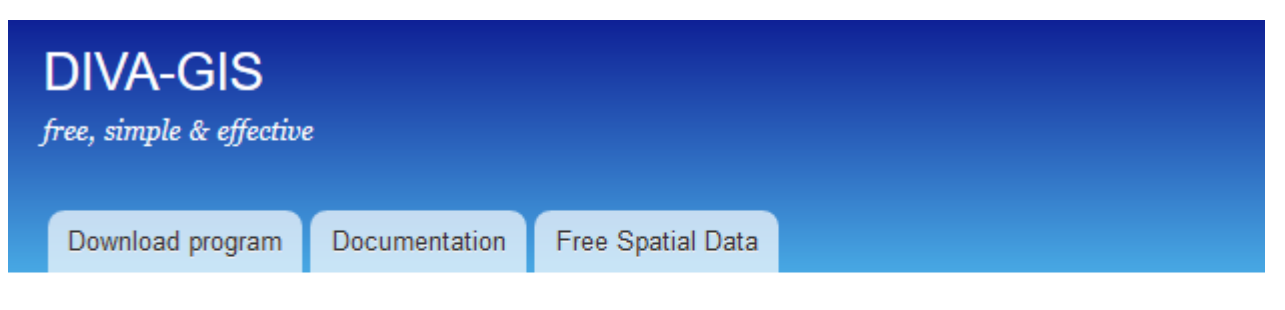

Home

# Download data by country

Select and download free geographic (GIS) data for any country in the world

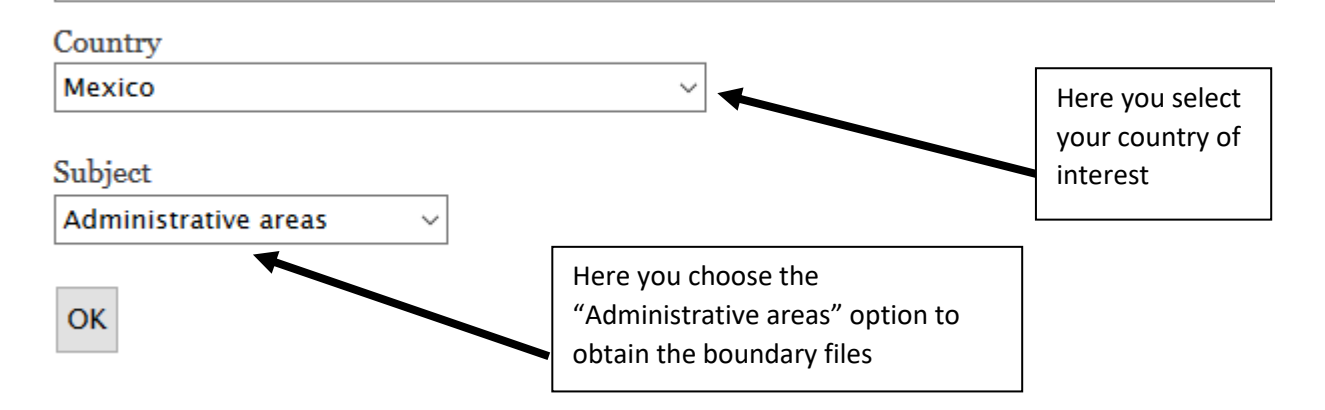

There are usually several files generated from this option, however, you would be interested in selecting and downloading four files with the below extensions:

Shape\_file\_Demo.dbf
 Shape\_file\_Demo.prj
 Shape\_file\_Demo.shp
 Shape\_file\_Demo.shx

The boundary file with extension ".dbf" can be used to identify the ID given for your administrative unit (e.g. district within the country, villages within districts, or other smaller sub-units within a defined area). The ID of the administrative units as provided from the ".dbf" files should then be used in the surveillance disease data to unify the administrative units registered in the surveillance data – this way you are said to link the boundary files of your selected region with the corresponding surveillance data. Figure 4 below shows an example of ".dbf" file showing different IDs given for different districts (from Mexico). The same IDs should be used for the corresponding districts in the surveillance data. The same can applies if you have "villages ID" for one district – then the villages ID obtained from the boundary file (".dbf") should be linked to the corresponding villages in the surveillance data for a defined district. Figure 5, illustrate how the linkage can be viewed in principle.

|     | $CVE\_ENT$ | CVE_MUN | NOM_MUN               | OID_1 | cov_ | cov_id | district |  |
|-----|------------|---------|-----------------------|-------|------|--------|----------|--|
| 0   | 10         | 007     | G\xf3mez Palacio      | 343   | 343  | 344    | 1        |  |
| 1   | 10         | 034     | Tamazula              | 344   | 344  | 345    | 2        |  |
| 2   | 10         | 037     | Topia                 | 345   | 345  | 346    | 3        |  |
| 3   | 10         | 038     | Vicente Guerrero      | 346   | 346  | 347    | 4        |  |
| 4   | 10         | 039     | Nuevo Ideal           | 347   | 347  | 348    | 5        |  |
| 5   | 10         | 035     | Tepehuanes            | 348   | 348  | 349    | 6        |  |
| 6   | 10         | 033     | S\xfachil             | 349   | 349  | 350    | 7        |  |
| 7   | 10         | 027     | San Juan de Guadalupe | 350   | 350  | 351    | 8        |  |
| 8   | 10         | 031     | Santa Clara           | 351   | 351  | 352    | 9        |  |
| 9   | 10         | 001     | Canatl\xe1n           | 352   | 352  | 353    | 10       |  |
| 10  | 10         | 002     | Canelas               | 353   | 353  | 354    | 11       |  |
| 11  | 10         | 003     | Coneto de Comonfort   | 354   | 354  | 355    | 12       |  |
| 12  | 10         | 004     | Cuencam\xe9           | 355   | 355  | 356    | 13       |  |
| 13  | 10         | 005     | Durango               | 356   | 356  | 357    | 14       |  |
| 14  | 10         | 008     | Guadalupe Victoria    | 357   | 357  | 358    | 15       |  |
| 1 - | 1.0        | 010     |                       | 250   | 250  | 250    | 1.0      |  |

#### Figure 4, linking boundary files to surveillance data.

Figure 5, linking boundary files to surveillance data

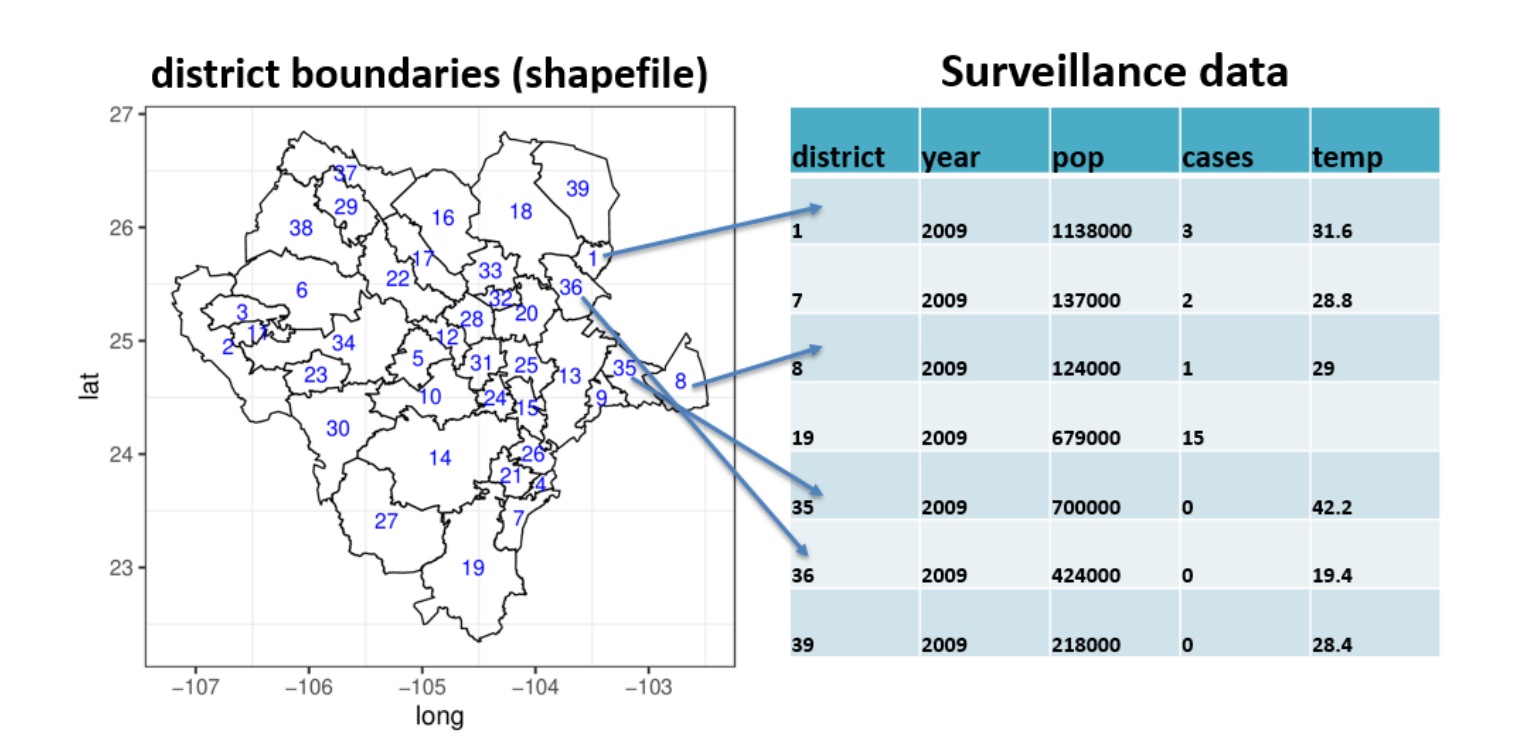

#### Further instructions are available in the below link using the QGIS system:

https://gis.stackexchange.com/questions/75563/renaming-attributes-fields-in-shapefile-attribute-table-using-qgis

Once this process is complete, your spatial and surveillance data will be automatically identified once you upload the data + boundary files under the Dashboard, as you can see in the following section.

## 3. Running the Risk mapping tool in EWARS

- Dashboard I will remain as a platform for calibrating the temporal prediction model and generate sensitivity/ PPV to assess the performance of the prediction.
- Dashboard II is the platform for entering prospective disease and alarm information on a weekly basis and generate an alarm signal predicting outbreak or no-outbreak within the prediction period.
- Dashboard II now accommodates the risk mapping analysis. In principle, users can start with the temporal
  prediction (predicting the time of outbreak) then predicting the space (geo-location of a possible outbreak)
  using a historical and more recent (i.e. current week) disease and alarm information.
- An outline of the risk mapping processes is displayed hereunder.
- If your surveillance data does not contain information (about disease cases and alarm indicators) for the entire geo-locations (i.e. districts) of the country, only districts with information will be displayed and the rest will be displayed as missing! Please note that better risk mapping prediction will be achieved when information from all districts are provided since the prediction is adjusted for the outbreak situation in neighboring districts.
- PLEASE NOTE THAT, IF YOUR SURVEILLANCE DATA OF THE CORRESPONDING DISTRICT DOES NOT CONTAIN EPIDEMIOLOGICAL WEEKS THAT FOLLOW IN SUBSEQUENT ORDER (WEEK 1, 2, 3, 4...53, INSTEAD OF RANDOM WEEKLY RECORDS LIKE WEEK 3, 6, 34, 45), THEN THE ANALYSIS FOR THIS CORRESPONDING DISTRICT WILL NOT BE DISPLAYED!

## Figure 6, Location and explanation of Risk Mapping options under EWARS

| (           |              | )          |      |  |
|-------------|--------------|------------|------|--|
| Dashboard I | Dashboard II | Admin page | Help |  |
| C           |              |            |      |  |
| Parameters  |              |            |      |  |
| Alarm In    | dicators:    |            |      |  |

| Input Data                                         | Prediction tables Outbreak Probability                                                          | Outbreak and Probability Response Risk mapping                                                                                                    |
|----------------------------------------------------|-------------------------------------------------------------------------------------------------|----------------------------------------------------------------------------------------------------|
| Spatial da                                         | ta Upload                                                                                       | Spatial_Plots Time_series Risk_maps                                                                                                    |
| Brows                                              | se No file selected                                                                             | Year<br>Here you can<br>select the                                                                                                    |
| Geogra<br>aggreg<br>sub_c<br>Choose                | aphic data input (point or<br>lated)<br>district<br>e surveillance data with spatial            | 2008 2011 2014 2017 2020 2023 2026 202280<br>Week<br>1<br>1<br>7<br>13<br>19<br>25<br>31<br>37<br>43<br>49<br>'year' and<br>'week' of<br>interest for<br>viewing the<br>pattern of<br>"hotspots"<br>over time, |
| Brows                                              | se No file selected                                                                             | Here, you can upload the corresponding<br>district (or village or the geographical area                                                                                                    |
|                                                    | Variable for annual total Population                                                            | should select them all at once and upload                                                                                                    |
| lere you<br>Ipload the<br>Jataset,<br>Jepending on | Variable for the weekly number of<br>outbreak<br>weekly hospitalised cases                      | Shape_file_Demo.dbf<br>Shape_file_Demo.prj<br>Shape_file_Demo.shp                                                                                                    |
| he approach<br>ou chose,                           | Alarm indicator(s)                                                                              |                                                                                                    |
| MODEL 1 or<br>MODEL 2                              | rainsum meantemperature                                                                         | This is a drop down menu to select the choice of your model; MODEL 1 or MODEL                                                                                                    |
|                                                    | Specify the year the run-in period stops                                                        | 2 approach, which depends on the type of<br>data you have, as illustrated above under<br>"Data structure and contents".                                                                                        |
|                                                    | 1990 1994 1998 2002 2008 2010 2014 2018 2022 2028 2030 Specify the week the run-in period stops | Geographic data input (point or aggregated)                                                                                                    |
|                                                    | 1 52                                                                                            | point (LatLon)                                                                                                    |
|                                                    | 1 7 13 19 25 31 37 43 49 52                                                                     | point (LatLon)<br>sub_district                                                                                                    |
|                                                    |                                                                                                 | Choose the ' <i>sub_district</i> ' option for<br>MODEL 1 and ' <i>Point (LatLon)</i> ' option for<br>MODEL 2                                                                                                   |

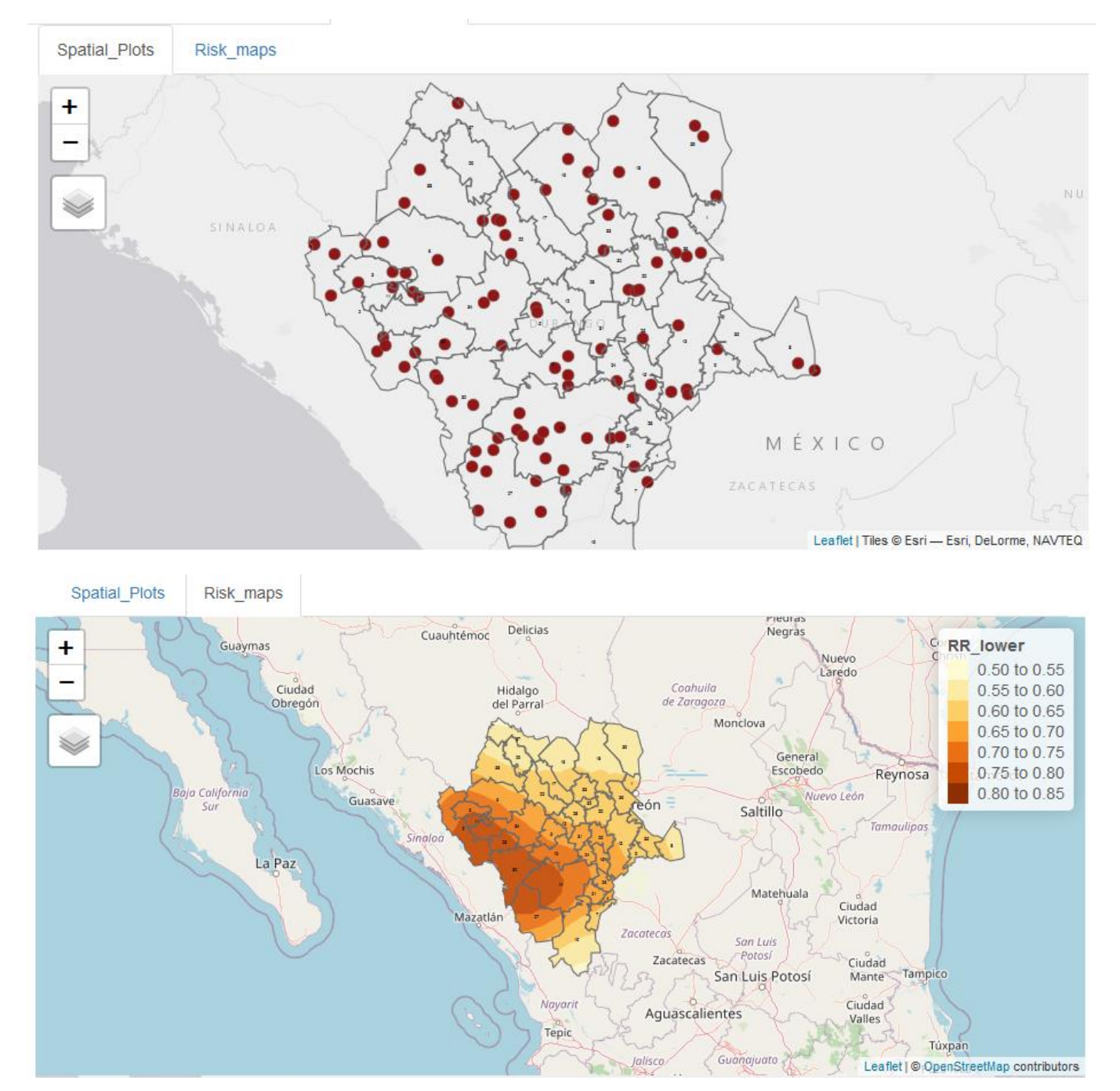

Figure 7a, Example of risk mapping analysis to show "Hotspots" within a defined area (district) using a collection of variables including disease cases (geo-tagged information), alarm indicators and cases at neighboring districts.

Figure 7b, Example of risk mapping analysis to show "aggregated" data within a spatial unit. Here data are aggregated at 'District' level using a collection of variables including disease cases, alarm indicators. The 'spatial plots' show details of the pattern of disease cases, expected cases (based on the population), the population in each district and, the intensity of the alarm indicators in each district.

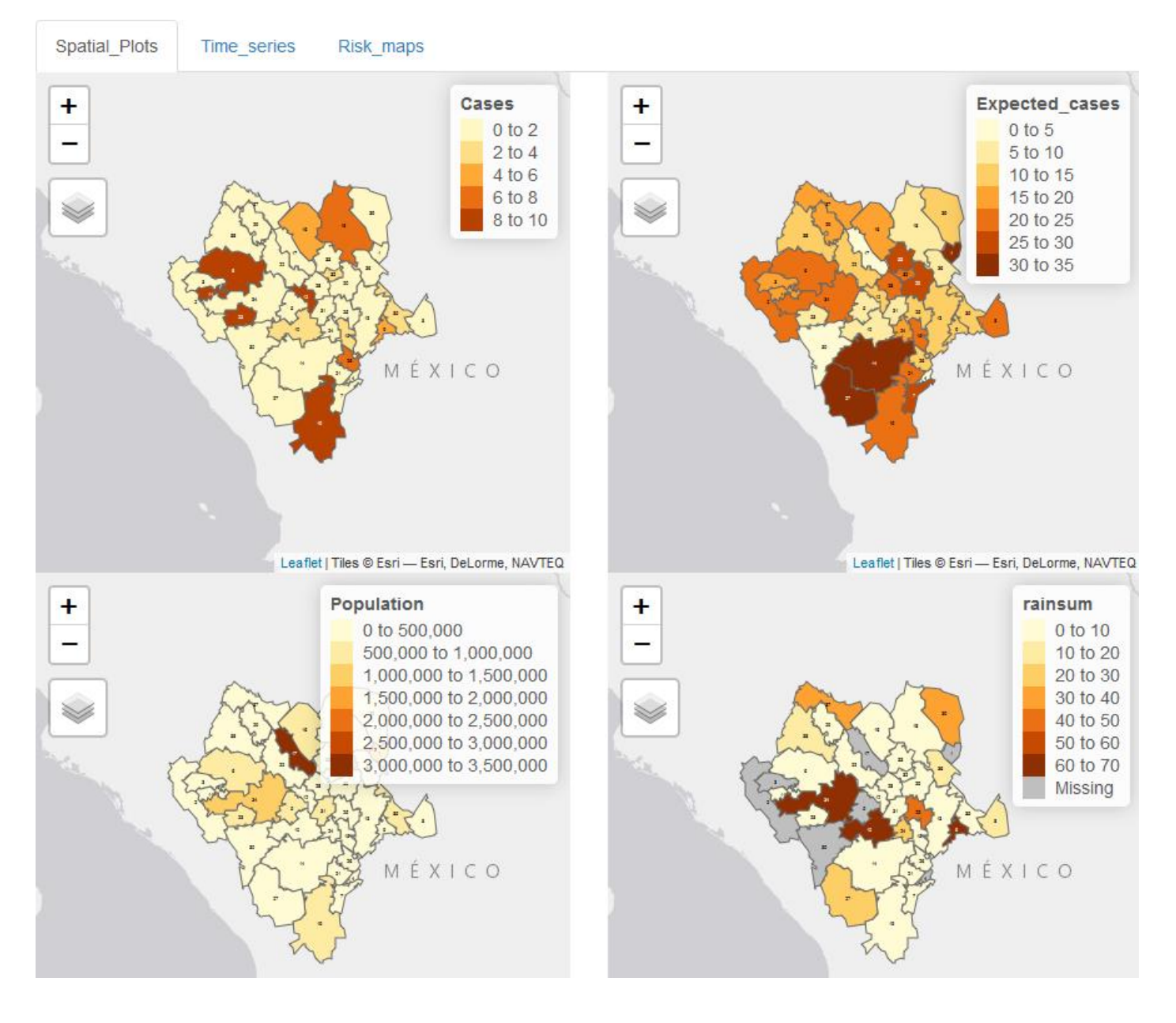

Figure 7c, Example of risk mapping analysis to show "aggregated" data within a spatial unit. Here data are aggregated at 'District' level (by the central level and by the district team to compare the risk in different districts) using a collection of variables including disease cases, alarm indicators. The 'risk maps' show the risk of disease observed in relation to the expected number of cases (based on the disease pattern in the target population, neighboring districts and the alarm indicators).

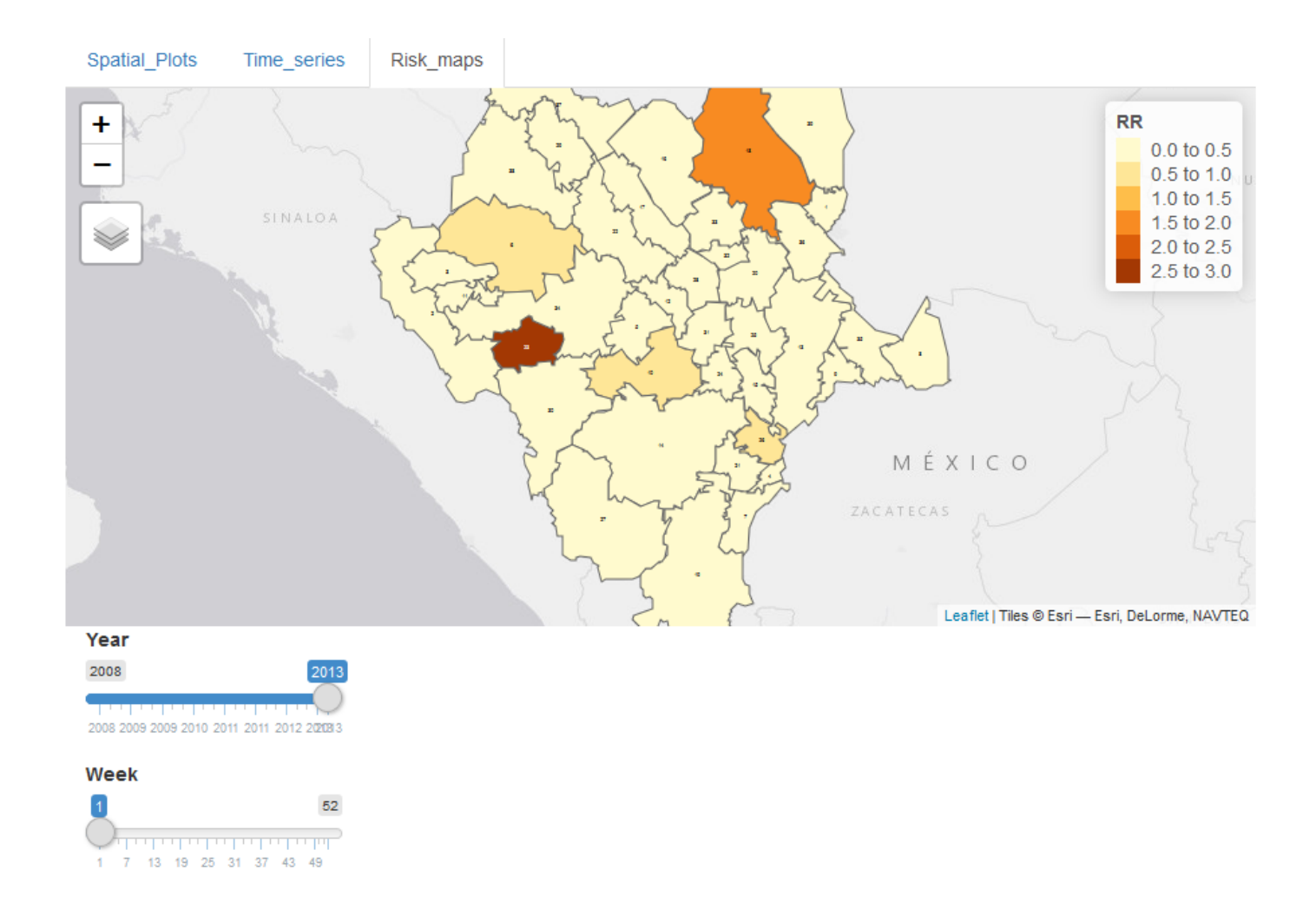

## 4. Supporting links

Users can generate their boundary files of the corresponding geographical are of interest by using the open access

links, provided hereunder:

- <u>https://spatialdata.dhsprogram.com/boundaries/#view=table&countryId=AF</u>
- <u>https://www.diva-gis.org/gdata</u>
- <u>https://ec.europa.eu/eurostat/web/gisco/geodata/reference-data/administrative-units-statistical-units/countries</u>